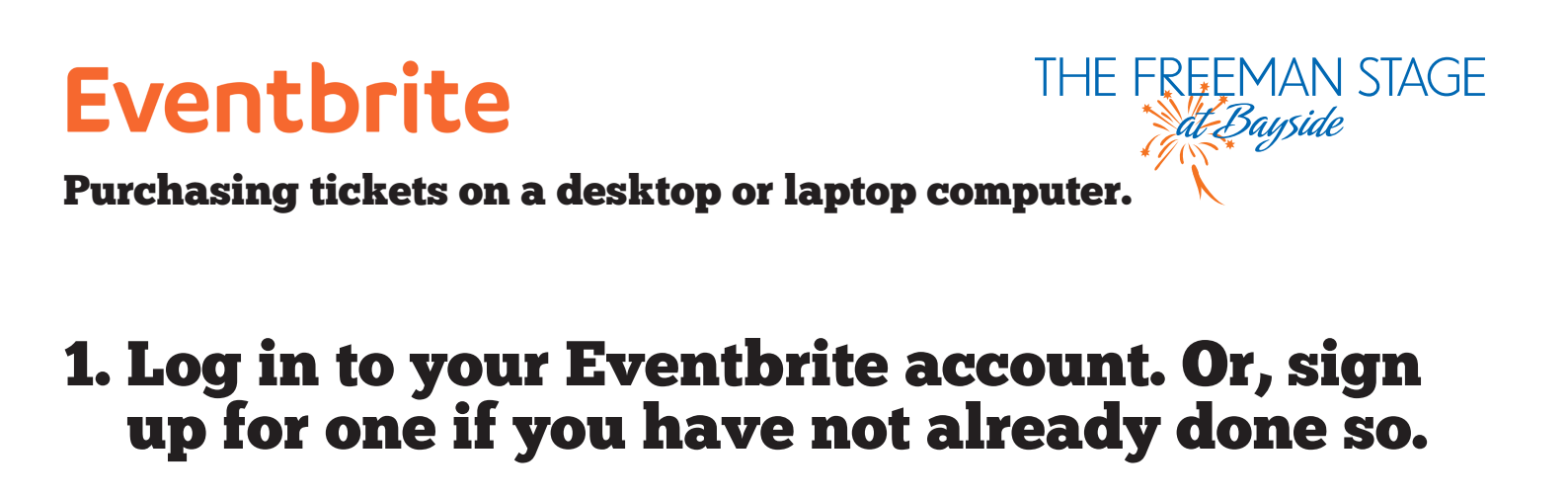

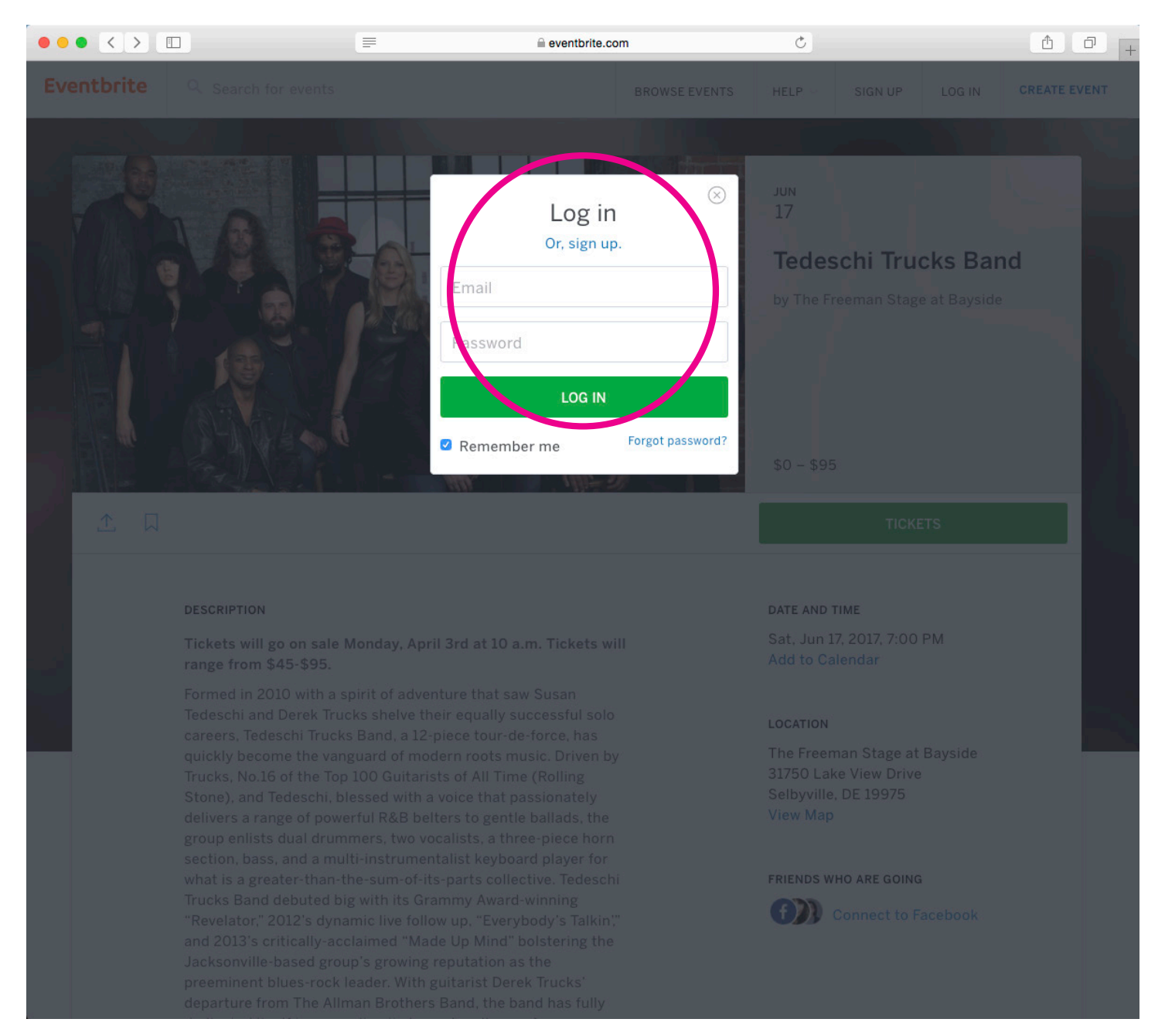

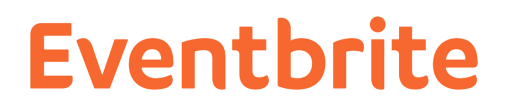

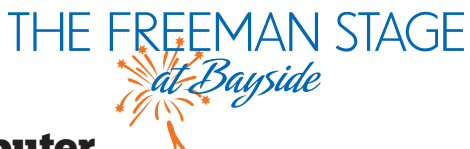

### 2. Click on the Tickets button.

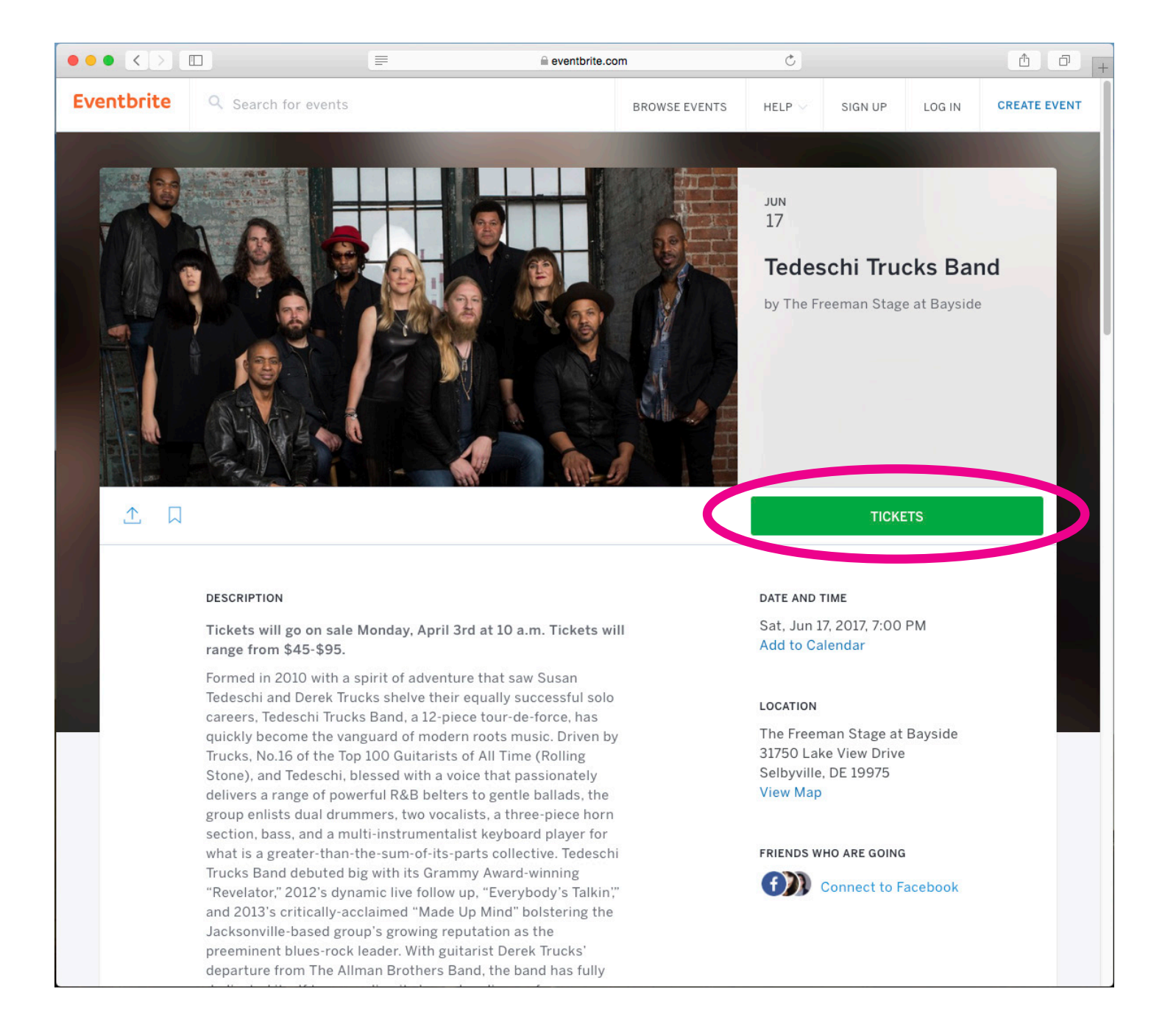

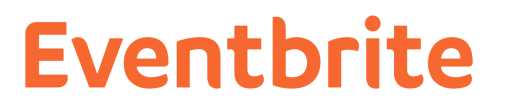

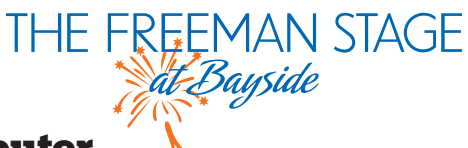

### 3a. For Assigned Seating Events with tiered seated: Select your ticket quantity from the dropdown next to your desired ticket type and click "View on Map."

| Tier 1 Ticket<br>\$95.00 (+\$5.39 FEE)                                                                                             | 2 🗸                                                                                                    |
|----------------------------------------------------------------------------------------------------|----------------------------------------------------------------------------------------------------|
| These seats are located in the front half of the venu<br>patrons, including infants and toddlers. No re-entry<br>p.m.<br>Hide Info | e. Assigned seating sections require tickets for all<br>allowed. Seats are provided. Gates open at 5:45 |
| Tier 2 Ticket                                                                                                    |                                                                                                    |
| \$80.00 (+\$4.94 FEE)                                                                                                    | 0 •                                                                                                    |
| These seats are located in the front half of the venue.                                                                            | Assigned seating section of the blockets for all                                                        |
|                                                                                                    |                                                                                                    |

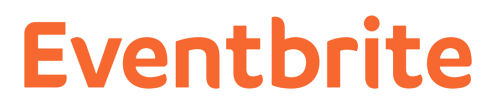

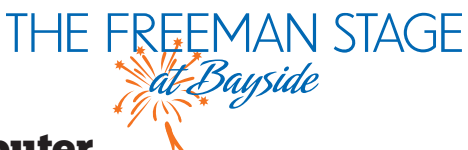

### 3b. For General Admission events: Select your ticket quantity from the dropdown next to your desired ticket type and click "Checkout." Skip to Step 5.

| \$20.00 (+\$3.14 FEE)                                                                                                    |                                                                                                    | 2 ~                                |
|----------------------------------------------------------------------------------------------------|----------------------------------------------------------------------------------------------------|------------------------------------|
| General Admission shows require patrons to BYOC (<br>on a first-come, first-serve basis. Children age 12 &<br>Stage for all General Admission performances and r<br>5:45 p.m. | (Bring Your Own Chair), Directed seatin<br>under are granted free entry to The Fre<br>must be accompanied by an adult. Gate | ng is based<br>eeman<br>es open at |
| Hide Info                                                                                                    |                                                                                                    |                                    |
|                                                                                                    |                                                                                                    |                                    |
| Donation                                                                                                    | \$                                                                                                    | 0                                  |
| Donation<br>DONATION                                                                                                    | \$                                                                                                    | 0                                  |

### **Eventbrite**

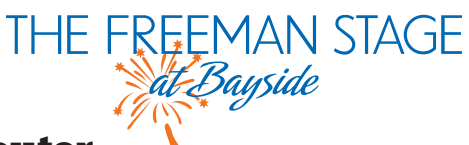

Purchasing tickets on a desktop or laptop computer.

### 4. The Eventbrite system will automatically select the best available seats and bring you to the seat map. From there, you can proceed to checkout OR click on the seat map to select alternative seats.

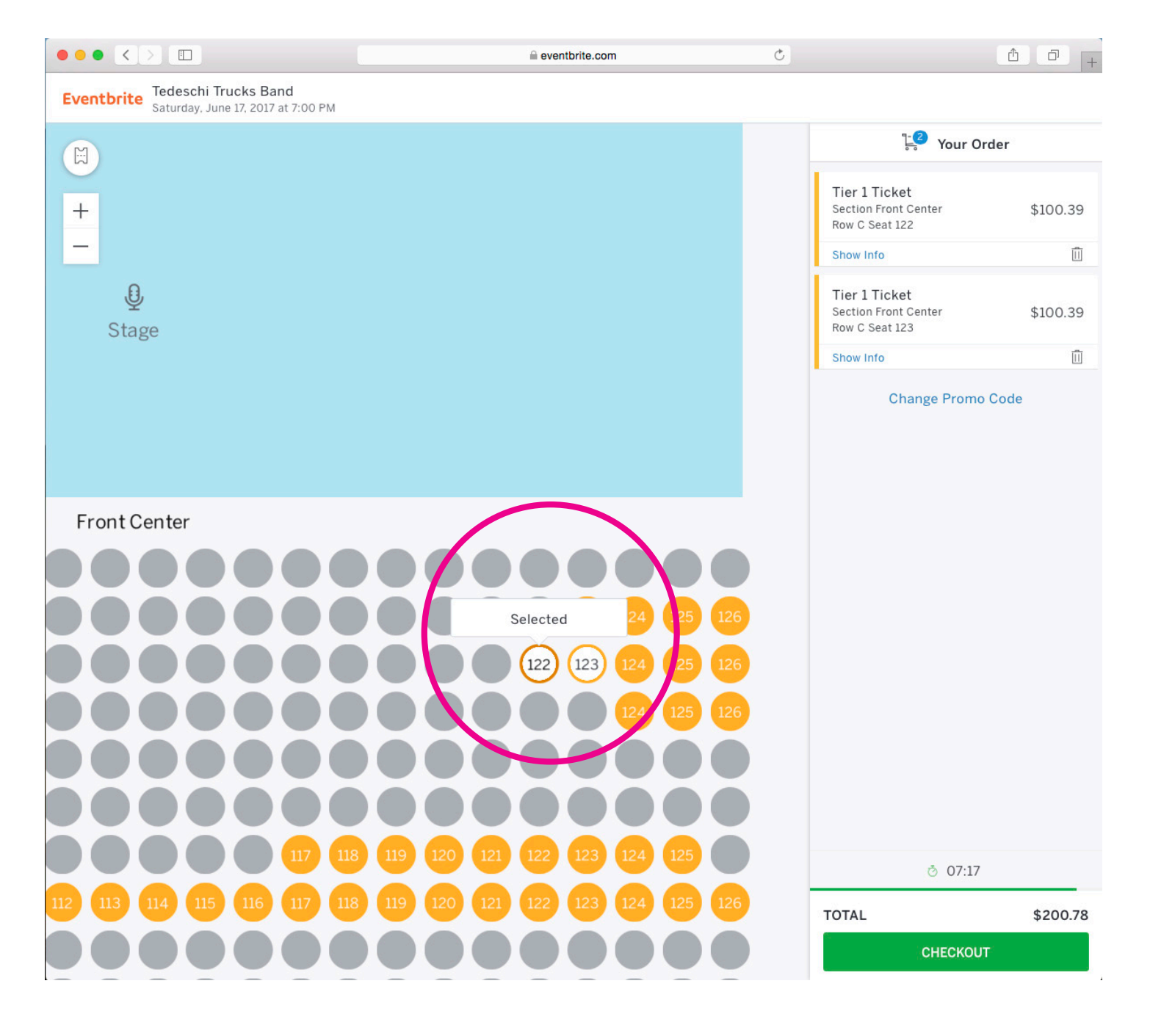

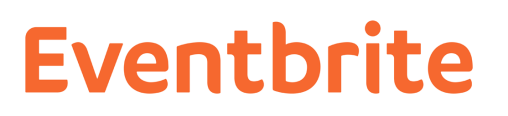

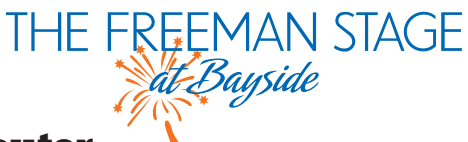

### 5. Once you click "Checkout," you'll be taken to the order form to enter payment information and complete your order.

|                                                                                       |                                                      | eventbri                                           | te.com           | Ċ                                                                                                    |
|---------------------------------------------------------------------------------------|------------------------------------------------------|----------------------------------------------------|------------------|----------------------------------------------------------------------------------------------------|
| ite                                                                                   |                                                      |                                                    |                  |                                                                                                    |
| <b>Tedeschi Tru</b><br>The Freeman Stage a<br>Saturday, June 17, 20<br>Selbyville, DE | <b>cks Band</b><br>t Bayside<br>017 at 7:00 PM       |                                                    |                  |                                                                                                    |
| Order Summary                                                                         |                                                      |                                                    |                  | When & Where                                                                                                    |
| TICKET TYPE<br>Tier 1 Ticket<br>Section Front Center, R                               | PRICE<br>\$95.00<br>Now C, Seat 122, 123             | FEE QUANTITY<br>\$5.39 2<br>Order total:           | \$200.78         | The Freeman Stage at Bayside<br>31750 Lake View Drive<br>Selbyville, DE 19975<br>Saturday, June 17, 2017 at 7:00 PM                                                                                                    |
| Ticket Buyer Inform                                                                   | registration within the t<br>ires, the reservation w | ime indicated.<br>e're holding will be released to | others.          | Organizer<br>The Freeman Stage at Bayside<br>The Freeman Stage at Bayside, an<br>open air performing arts venue<br>located near Fenwick Island, DE,                                                                                                    |
| Ticket Buyer                                                                          | Have you used Ever                                   | ntbrite before? Sign In T& Your A                  | * Required Field | first opened in the summer of<br>2008. A program of the Joshua M.<br>Freeman Foundation, a 501(c)3<br>nonprofit organization, the<br>Freeman Stage presents diverse<br>programming in the genres of<br>dance, live music, theatre and<br>children's programming. Typically,<br>performances are offered Memorial<br>Day through Labor Day. |
| Ema                                                                                   | First Name: *                                        |                                                    |                  | This program is supported, in part, by a grant from the Delaware Division of the Arts, a state agency, in partnership with the National Endowment for the Arts. The Division promotes Delaware arts events on www.DelawareScene.com                                                                                                    |
|                                                                                       | ail Address: *                                       |                                                    |                  |                                                                                                    |

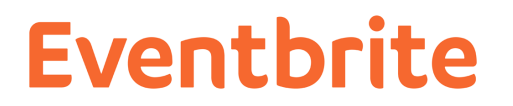

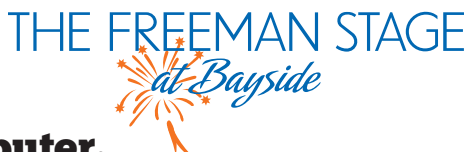

### 6. Once you finish filling out your contact and credit card information, hit "Pay Now."

| ••• < |                                                                                                    | eventbrite.com                                                                                                    | Ċ | 1 0 + |
|-------|----------------------------------------------------------------------------------------------------|----------------------------------------------------------------------------------------------------|---|-------|
|       | Expiration Date: *                                                                                                    | Month O Year O CSC* What's this?                                                                                                    |   |       |
|       | Billing Information                                                                                                    |                                                                                                    |   |       |
|       | Country: *                                                                                                    | United States                                                                                                    |   |       |
|       | Address: *                                                                                                    |                                                                                                    |   |       |
|       | Address 2:                                                                                                    |                                                                                                    |   |       |
|       | City: *                                                                                                    |                                                                                                    |   |       |
|       | State: *                                                                                                    | Delaware ᅌ                                                                                                    |   |       |
|       | Zip Code: *                                                                                                    |                                                                                                    |   |       |
|       | Waiver                                                                                                    |                                                                                                    |   |       |
|       | Do you understand th<br>Lunderstand when pur<br>Stage, I am limited to a<br>Freeman Foundation re<br>without notice if you ex<br>associated with the sat<br>information.<br><i>I agree to the abor</i><br>Additional Items (Optional) | <pre>iat there is a strict eight (8) total ticket limit per event? * chasing tickets for performances at The Freeman ight (8) total tickets per event. The Joshua M. serves the right to cancel any or all orders and tickets ceed the posted limits. This includes orders ne name, email address, credit card number or other  // we waiver  Accept the terms of serve and have read the privacy policy. I agree that Eventbrite may share my information with the event organizer.  Pay Now</pre> |   |       |
|       |                                                                                                    |                                                                                                    |   |       |
|       |                                                                                                    |                                                                                                    |   |       |

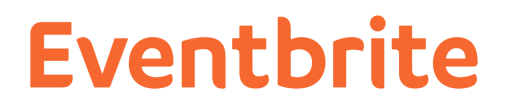

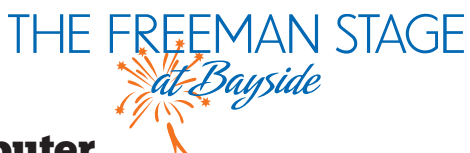

### 6. Woohoo! You're going to the show! Feel free to share on Facebook!

|                                                                                                    | eventbrite.com                                                                                                |                              | C                                              |                                                                                                    | ₫ | ð + |
|----------------------------------------------------------------------------------------------------|----------------------------------------------------------------------------------------------------|------------------------------|------------------------------------------------|----------------------------------------------------------------------------------------------------|---|-----|
| Eventbrite Q Search for events                                                                                                    |                                                                                                    |                              |                                                |                                                                                                    |   |     |
| Back to Tedeschi Trucks Band                                                                                                    |                                                                                                    |                              |                                                |                                                                                                    |   |     |
| You're go                                                                                                    | Thanks for your order! Your regist                                                                            | tration is comp              | lete. $\otimes$                                | S,<br>n the organizer:                                                                                                    |   |     |
| Add to calendar<br>E<br>Share with frier<br>Tweet LinkedIn                                                                                                    | vents are better when your friends ar<br>coming with you <sup>·</sup><br>f sнаre оn facebo                    | re there too. So,<br>?<br>юк | who's                                          | rmation<br>find tickets for<br>ows! Thank you<br>r! Your ticket<br>complete. You will<br>der confirmation<br>rentbrite on |   |     |
| Your order has been<br>Vorder #612861681 1 t<br>Vour ticket has been s<br>GO TO MY TICKETS                                                                    | saved to My Tickets<br>licket of \$54.04<br>sent to <b>dougphi@gmail.com</b>                                  |                              | That The<br>The<br>at B<br>Questions a<br>COI  | nks,<br>Freeman Stage<br>Jayside<br>bout this event?<br>NTACT US                                                          |   |     |
| Registration Info<br>Ticket #1 – Tier 5<br>Name: Douglas Phillip<br>Email: dougphi@gmai<br>Rear Left: Rear Left R<br>Do you understand th<br>event?: Accepted | rmation<br>5 Ticket<br>s<br>l.com<br>tow: RR Seat: 22<br>hat there is a strict eight (8) total ticket limit p | per                          | <ul> <li>freemant</li> <li>freemant</li> </ul> |                                                                                                    |   |     |
| O                                                                                                    | rganize Your Own Event                                                                                        |                              |                                                |                                                                                                    |   |     |

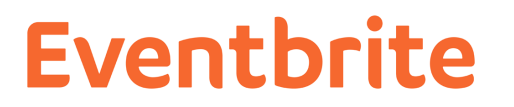

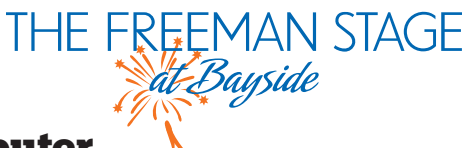

### 7. Shop for more shows! On the right-hand side, there is a "Click here" link that can take you to a list of all of our events!

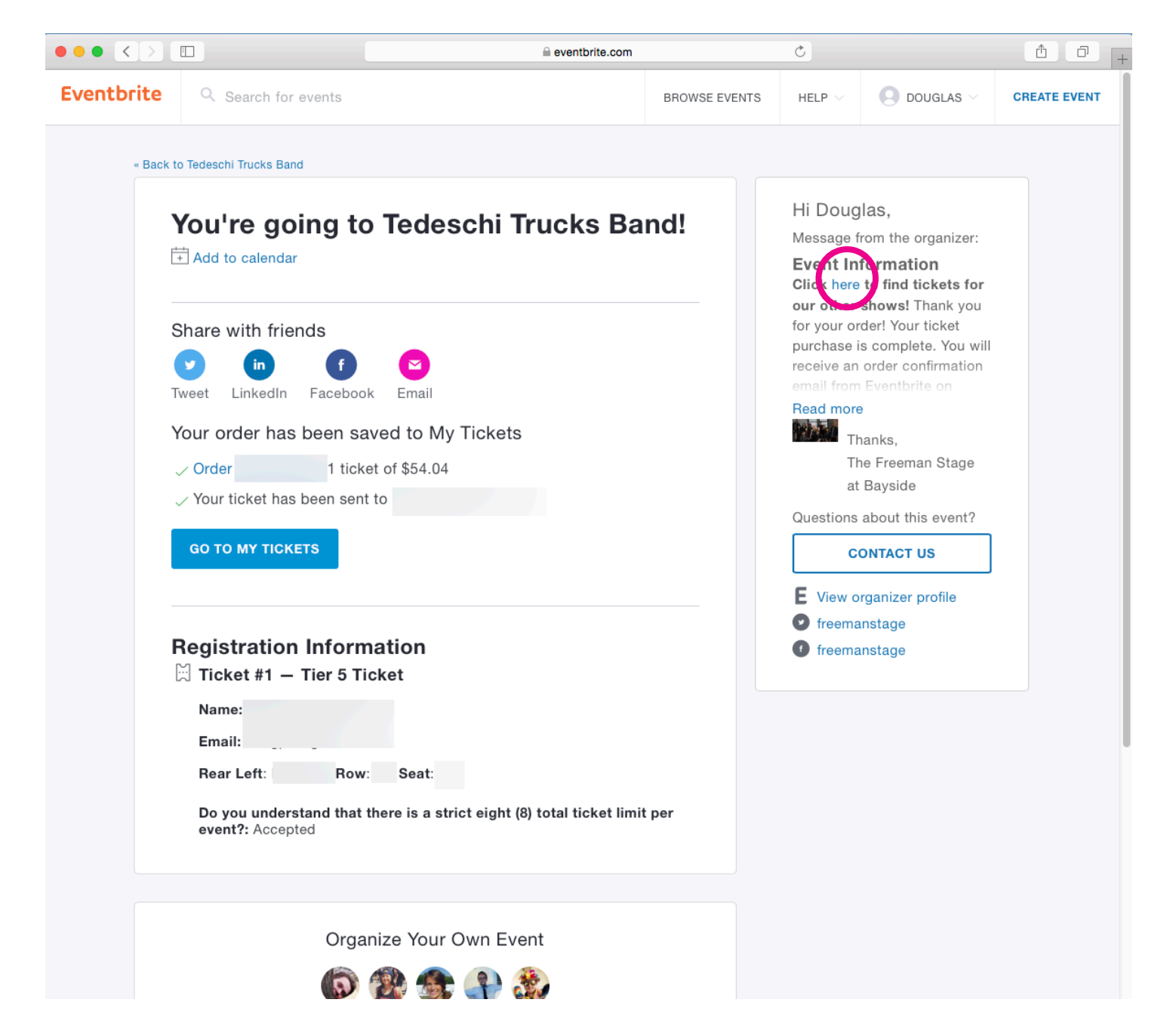

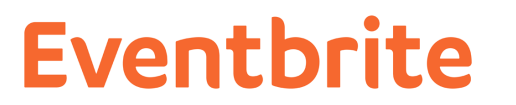

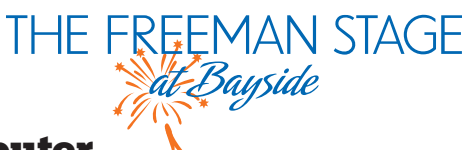

## 8. Check your email, or your Eventbrite account. Your tickets are waiting for you!

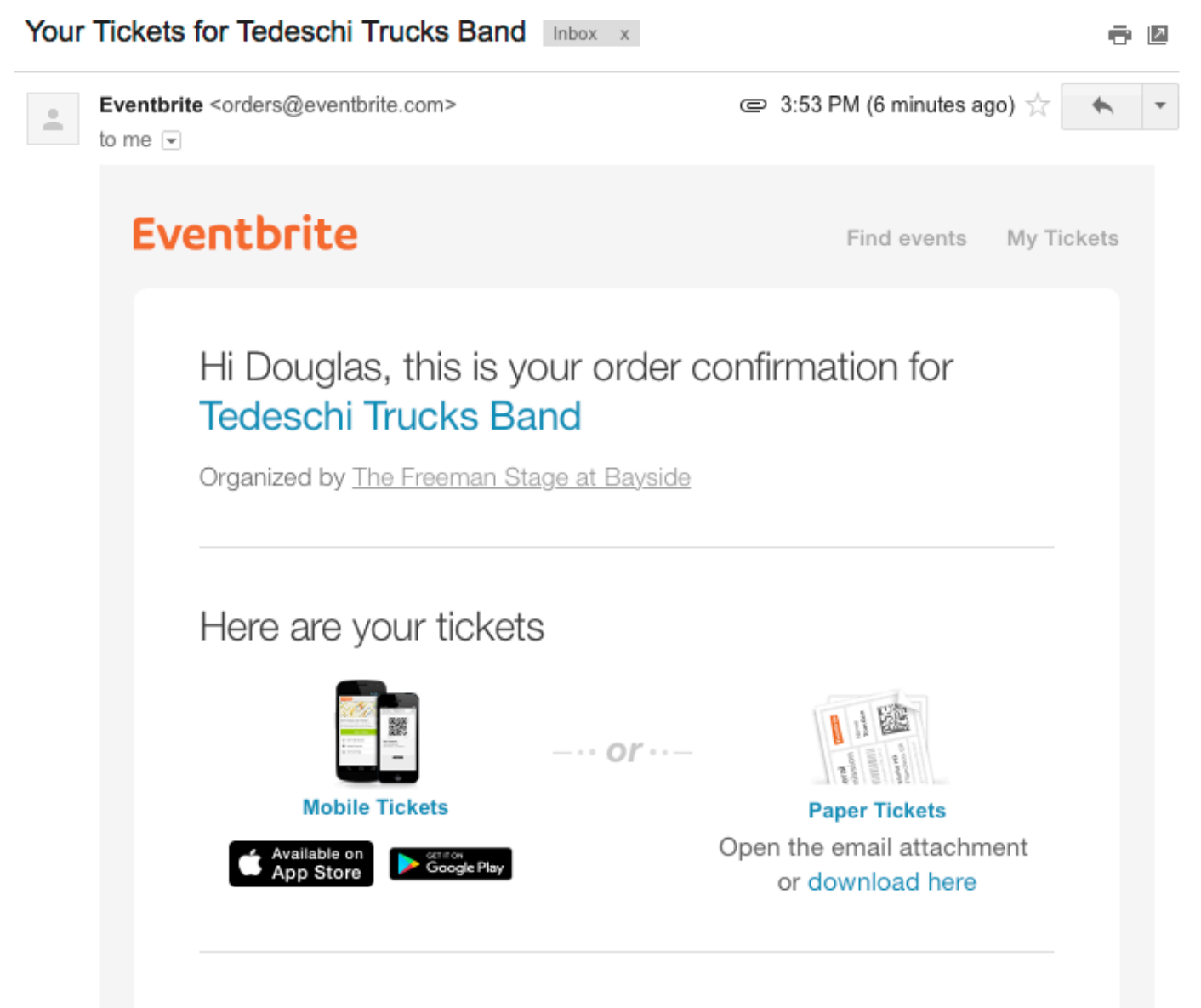

#### Message from The Freeman Stage at Bayside

The event organizer has provided the following information:

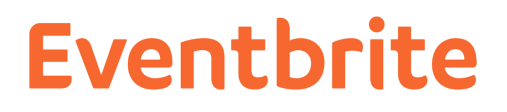

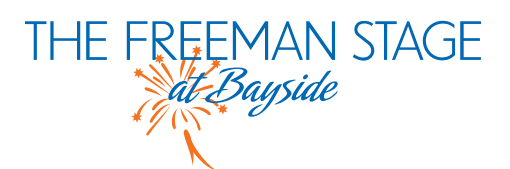

# We will see you at the show!

Enjoy this Stage in your life!